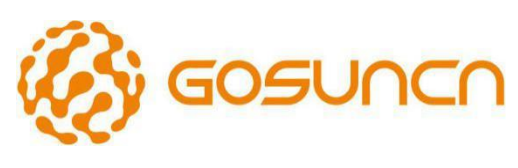

Welink your smart

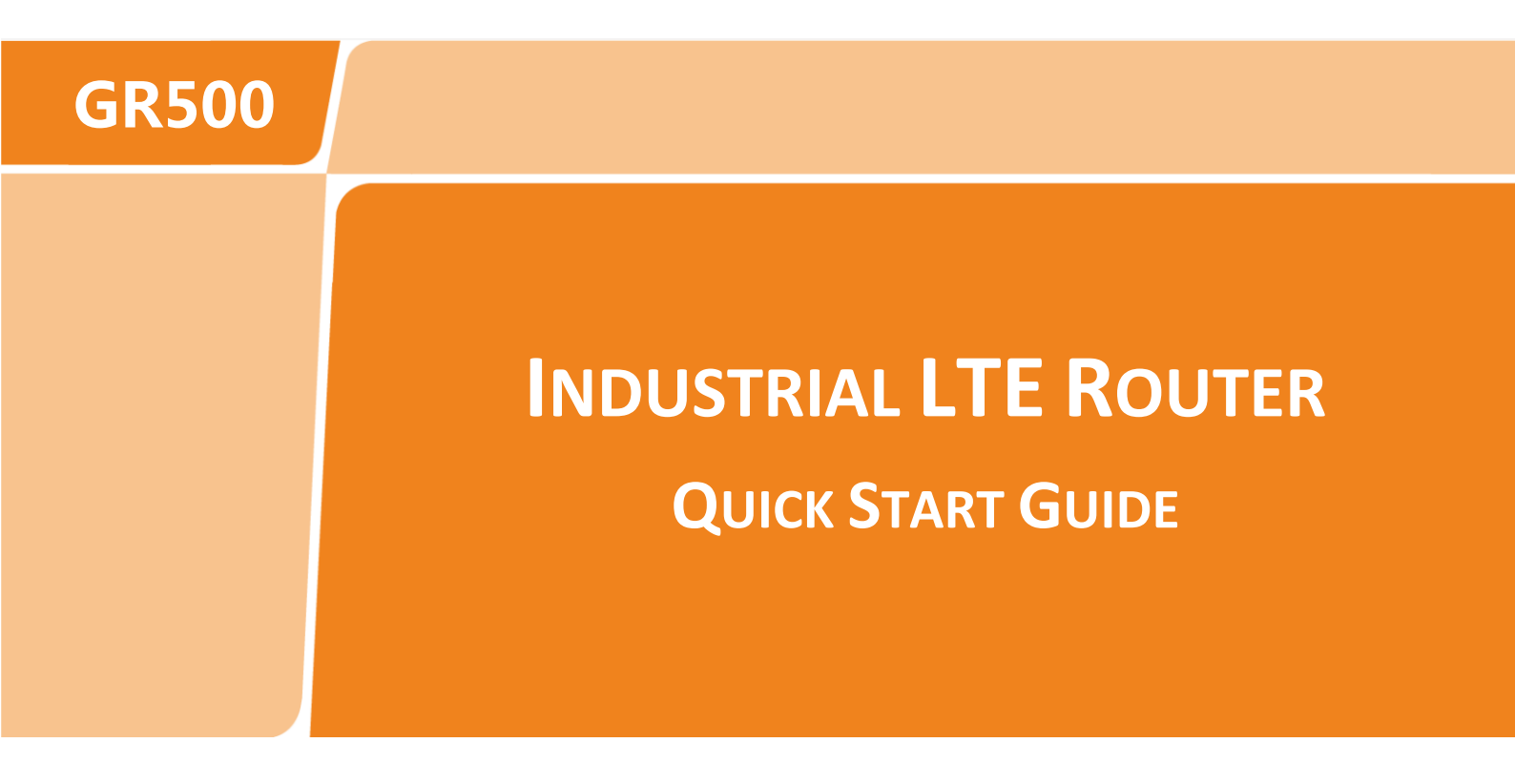

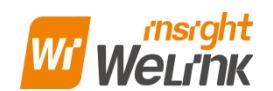

Website: www.gosuncnwelink.com E-mail: welink@gosuncn.com

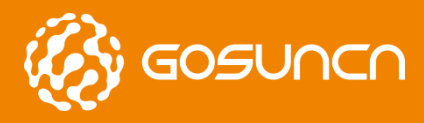

## **APPLICATION RANGE**

| Industrial Wireless Router |             |
|----------------------------|-------------|
| GR500-U1A                  |             |
| GR500-U1AS                 | Support GPS |

with

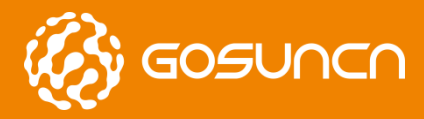

Quick Start Guide

## **REVISION HISTORY**

| VERSION | DATE       | DESCRIPTION   |
|---------|------------|---------------|
| V1.0    | 2018-06-04 | First release |

contribution contribution

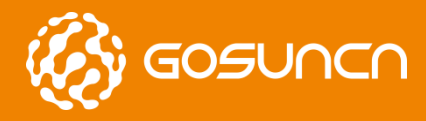

## **ABOUT THIS DOCUMENT**

#### **Reading Note**

The symbols below are the reading notes you should pay attention on:

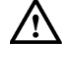

: Warning or Attention

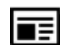

: Note or Remark

NOTE: Consult our website for up-to-date product descriptions, documentation, application notes, firmware upgrades, troubleshooting tips, and press releases

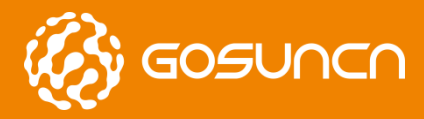

## **CONTACT INFORMATION**

| Post  | Address: 2C, Tower D, Mindray Building, Gao-xin 12 Road South, Hi-tech Industrial Park, Nanshan District, Shenzhen, China |
|-------|----------------------------------------------------------------------------------------------------|
| Web   | www.gosuncnwelink.com                                                                                                    |
| Phone | +86-755-26902600                                                                                                    |

Note: Consult our website for up-to-date product descriptions, documentation, application notes, firmware upgrades, troubleshooting tips, and press releases

Besides, GOSUNCN provides various technical support ways to the customers, such as support by phone, website, instant messaging, E-mail and on-site.

مر م

5:10

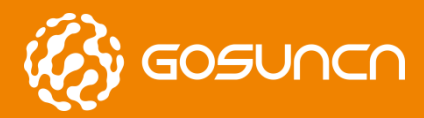

Quick Start Guide

## **CONTENTS**

| APPLICATION RANGE                                          | 2 |
|------------------------------------------------------------|---|
| REVISION HISTORY                                           | 3 |
| ABOUT THIS DOCUMENT                                        | 4 |
| CONTACT INFORMATION                                        | 5 |
| CONTENTS                                                   | 6 |
| 1. PRODUCT INTRODUCTION                                    | 7 |
| 2. PACKING LIST                                            | 7 |
| 3. BEFORE INSTALLATION                                     | 8 |
| 3.1. GR500 Product Exterior View                           | 8 |
| 3.2. Indicator Light Description                           | 8 |
| 3.3. PC CONNECTION                                         | 9 |
| 4. COMPUTER CONFIG (WINDOWS OS)10                          | 0 |
| 5. ROUTER PARAMETER CONFIG                                 | 2 |
| 5.1. Brief Introduction                                    | 2 |
| 6. ROUTER SYSLOG ILLUSTRATION                              | 5 |
| 7. FEDERAL COMMUNICATION COMMISSION INTERFERENCE STATEMENT | 9 |

SACIA

,

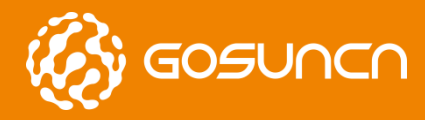

## **1. PRODUCT INTRODUCTION**

GR500 3G/4G LTE IoT industrial wireless communication router takes the advantage of public 4G network to provide data transmission through long distance.

The product uses high-performance 32-bit industrial grade communications processor and industrial grade wireless module, Software platform is an embedded real-time operating system, While providing an RS232 interface, 2 Ethernet LAN (one of which can be configured as WAN), At the same time, connect a serial port and Ethernet equipment, implement the data transparent transmission and routing functions.

The product has been widely used in the networking industry chain in the M2M industry,Such as smart grid,smart transportation,smart home,finance,mobile POS terminals,supply chain automation,industrial automation,intelligent building,fire, public safety,environmental protection,meteorology,digital medical,telemetry,space exploration,agriculture,forestry,water,coal, petrochemical and other fields.

## 2. PACKING LIST

| Please kindly check the packing list, if t | here are omissio | ons, please contact the dealer. |
|--------------------------------------------|------------------|---------------------------------|
| Name of Accessory                          | Quantity         | Remark                          |
| GR500 LTE Router Main Machine              | 1                |                                 |
| 3G/4G Antenna                              | 2 pieces         |                                 |
| Installation Hardware                      | 1 pair           |                                 |
| Quick Start Guide                          | 1 piece          |                                 |
| 12VDC Power Adapter                        | 1 piece          |                                 |
| RJ45 Cable                                 | 1 piece          |                                 |
| WLAN Antenna(The cable length is 1m)       | 1 piece          | Optional                        |
| GPS Antenna                                | 1 piece          | Optional                        |
| RJ45-RS323 Cable                           | 1 piece          | Optional                        |

5

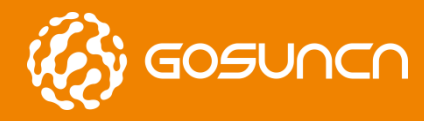

# **3. BEFORE INSTALLATION**

### 3.1. GR500 PRODUCT EXTERIOR VIEW

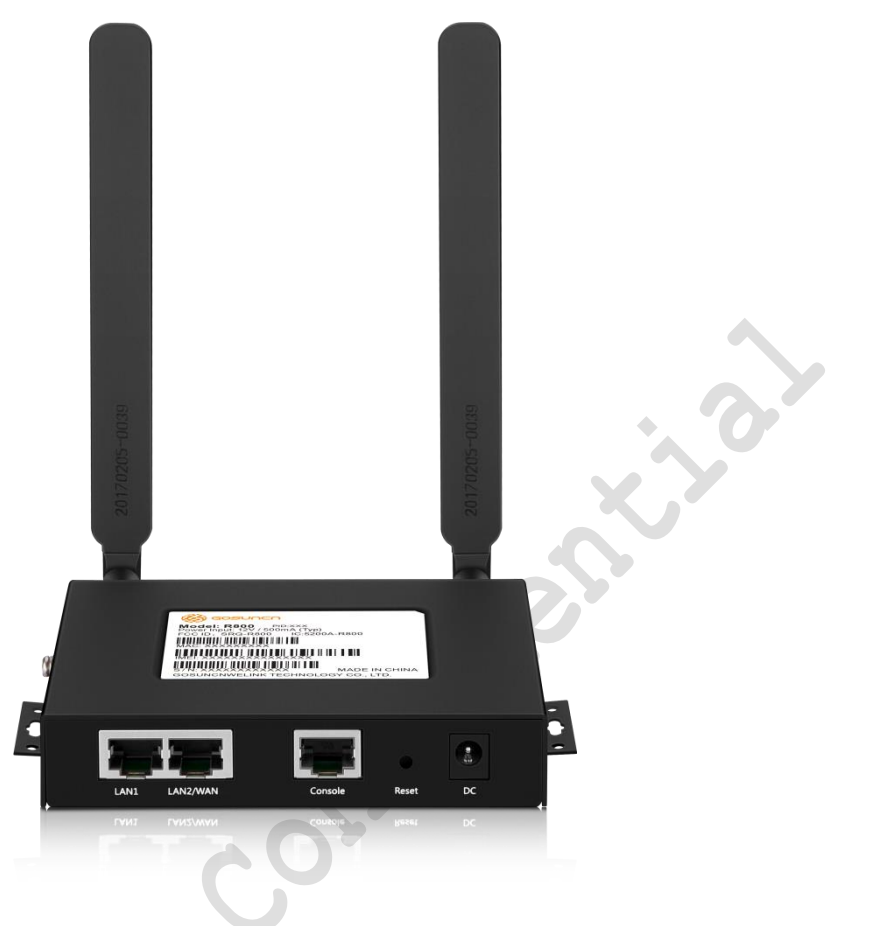

Figure 3-1

### **3.2.** INDICATOR LIGHT DESCRIPTION

Table 3-2

| Indicator Light | Status     | Description                   |  |  |
|-----------------|------------|-------------------------------|--|--|
| PWR             | ON         | Power ON                      |  |  |
|                 | OFF        | Power OFF                     |  |  |
|                 | Flash      | Temperature anomalies         |  |  |
| SYS             | ON         | System operating normally     |  |  |
|                 | OFF        | Abnormal system operation     |  |  |
|                 | Flash      | Temperature anomalies         |  |  |
| РРР             | ON         | Network connection            |  |  |
|                 | OFF        | No dial                       |  |  |
|                 | Fast Flash | Dialing                       |  |  |
|                 | Slow Flash | Allocated on a non-4G network |  |  |
| VPN             | ON         | Any VPN turned on             |  |  |
|                 | OFF        | Disconnect                    |  |  |
|                 | Flash      | Connecting                    |  |  |

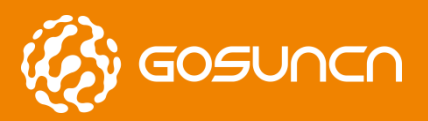

Quick Start Guide

| SIG               | ON         | 21~31                                 |
|-------------------|------------|---------------------------------------|
|                   | Slow Flash | 11~20                                 |
|                   | Fast Flash | 1~10                                  |
|                   | OFF        | No service                            |
| ВАК               | ON         | WAN as the primary link, and Ite work |
|                   | Flash      | Exception, none of access             |
|                   | OFF        | WAN works, LTE not working            |
| 3 3 PC CONNECTION |            |                                       |

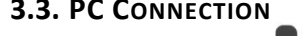

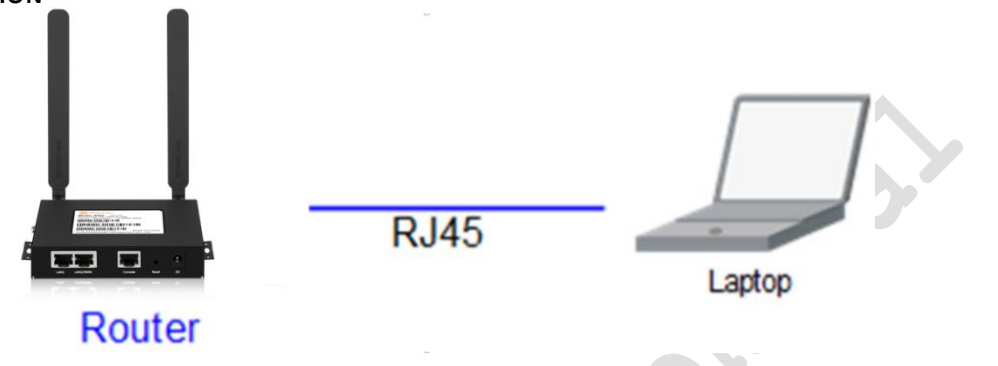

Figure 3-2 PC Connection

NOTE (Back of the device):

☑ Router antenna interface is SMA female socket. The matching antenna SMA male antenna screwed to the router interface and ensure tightened so as not to affect the signal quality.

Insert the SIM card holder the right of small yellow dots with spikes, SIM card sets to pop up. When installing the SIM card, the first SIM card into the card holder and ensure that the SIM card metal contacts facing down, and then insert the SIM card holder in the drawer and make sure it clicks into place.

costin<sup>C</sup>

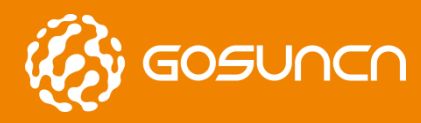

Quick Start Guide

# 4. COMPUTER CONFIG (WINDOWS OS)

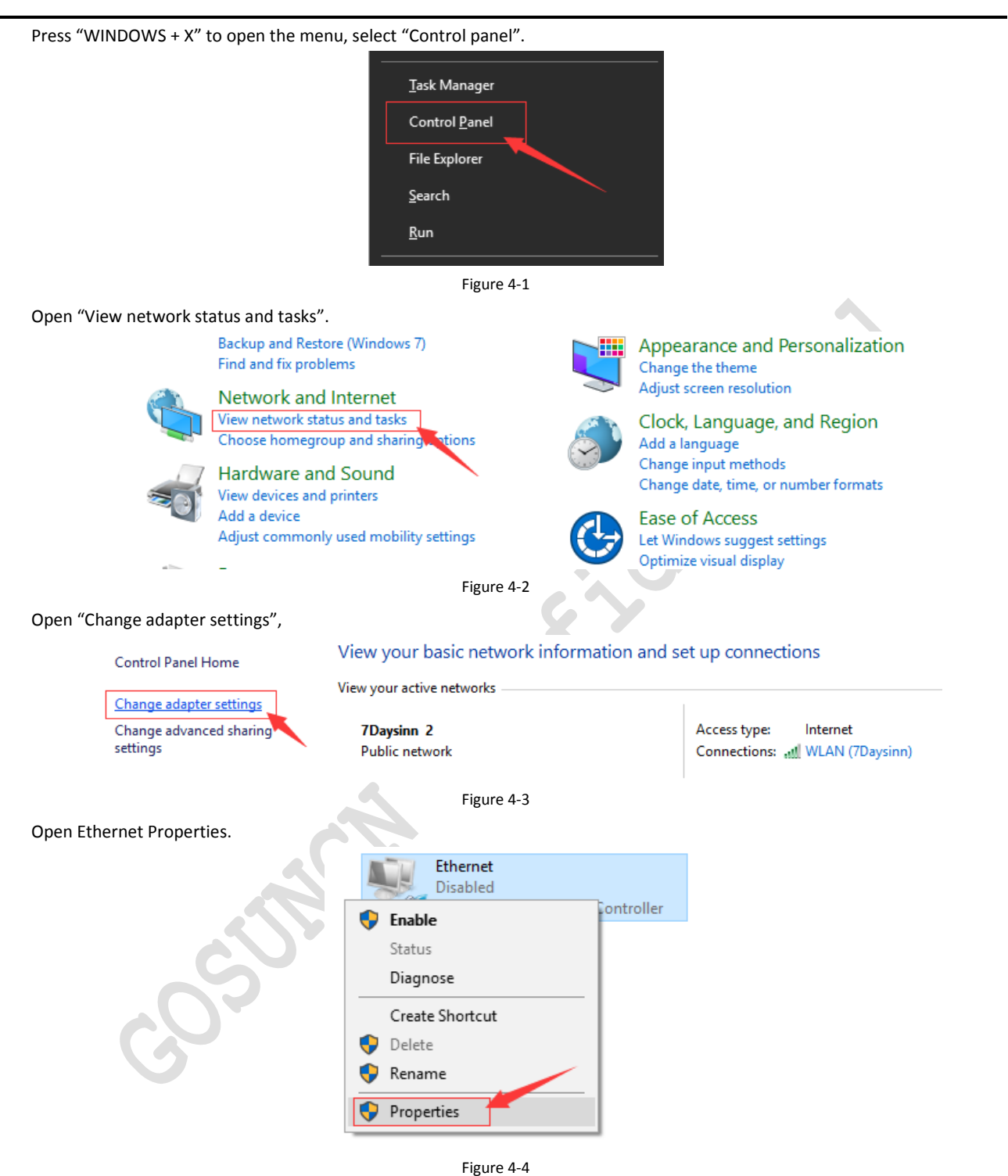

Select the internet protocol version 4 (TCP / IPv4) and click Properties.

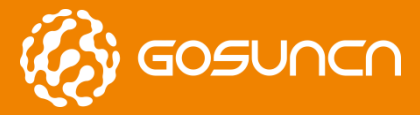

Quick Start Guide

This connection uses the following items:

| File and Printer Sharing for Microsoft Networks Internet Protocol Version 6 (TCP/IPv6) Internet Protocol Version 4 (TCP/IPv4) Internet Protocol Version 4 (TCP/IPv4) Internet Protocol Version 4 (TCP/IPv4) Internet Protocol Version 4 (TCP/IPv4) Internet Protocol Version 4 (TCP/IPv4) Internet Protocol Version 4 (TCP/IPv4) | Client for Mic                                           | rosoft Networks<br>Scheduler |                |
|----------------------------------------------------------------------------------------------------|----------------------------------------------------------|------------------------------|----------------|
|                                                                                                    | File and Print                                           | er Sharing for Microsoft     | Networks       |
| <ul> <li>Internet Protocol Version 4 (TCP/IPv4)</li> <li>Link-Layer Topology Discovery Mapper I/O Driver</li> <li>Link-Layer Topology Discovery Besponder</li> </ul>                                                                                                    | Internet Proto                                           | col Version 6 (TCP/IP        | v6)            |
| Link-Layer Topology Discovery Mapper I/O Driver                                                                                                    | 🗹 📥 Internet Proto                                       | col Version 4 (TCP/IP        | v4)            |
|                                                                                                    | <ul> <li>Link-Layer To</li> <li>Link-Layer To</li> </ul> | pology Discovery Map         | per I/O Driver |
|                                                                                                    |                                                          |                              | 1              |

Figure 4-5

Select the Obtain an IP address automatically and Obtain DNS server address automatically.

| Internet 协议                               | 2版本 4 (TCP/IPv4) Prop                                                           | perties                        |         |                  | ×           |  |
|-------------------------------------------|---------------------------------------------------------------------------------|--------------------------------|---------|------------------|-------------|--|
| General Al                                | ternate Configuration                                                           |                                |         |                  |             |  |
| You can ge<br>this capabil<br>for the app | t IP settings assigned aut<br>ity. Otherwise, you need<br>ropriate IP settings. | omatically if<br>to ask your r | your ne | twork support    | orts<br>tor |  |
| ) Obtain                                  | n an IP address automatic                                                       | ally                           |         |                  |             |  |
| O U <u>s</u> e th                         | ne following IP address:                                                        |                                |         |                  |             |  |
| <u>I</u> P addre                          | iss:                                                                            |                                |         | 3                |             |  |
| S <u>u</u> bnet r                         | nask:                                                                           |                                |         |                  |             |  |
| Default                                   | gateway:                                                                        |                                |         |                  |             |  |
| () Obtai                                  | n DNS server address aut                                                        | omatically                     |         |                  |             |  |
| O Use t                                   | ne following DNS server a                                                       | ddresses:                      |         |                  | _           |  |
| Preferre                                  | d DNS server:                                                                   |                                |         | - a (            |             |  |
| Alternat                                  | e DNS server:                                                                   |                                |         | ,                |             |  |
| Valid                                     | ate settings upon exit                                                          |                                |         | Ad <u>v</u> ance | d           |  |
|                                           |                                                                                 |                                | ОК      | C                | ancel       |  |

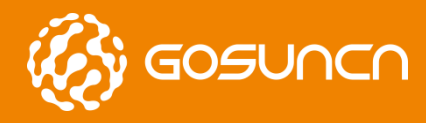

## 5. ROUTER PARAMETER CONFIG

### **5.1. BRIEF INTRODUCTION**

Open the Chrome browser, enter 192.168.1.1 in the address bar to open the configuration screen and enter your password.

User name: admin

Password: admin

| a di la cial di la cial di la ciad di la ciad di la ciad di la ciad di la ciad di la ciad di la cia | System Status |   | System   | n     |       |                 |  |
|----------------------------------------------------------------------------------------------------|---------------|---|----------|-------|-------|-----------------|--|
| <···>                                                                                                    | Network       | • |          | e     | Name  | pg-204A2348340F |  |
|                                                                                                    | Applications  | • |          | Login |       |                 |  |
| ô                                                                                                    | VPN           | - |          | 0     |       |                 |  |
| 1                                                                                                    | Forwarding    | - | N        |       | admin |                 |  |
| 0                                                                                                    | Security      | • | .Netwo.  |       |       |                 |  |
| \$                                                                                                    | System        | • | DHCP (   |       |       | OK              |  |
|                                                                                                    |               |   | HostName |       |       |                 |  |

Click on "English" to select English language .

|       |                                          | Syst | em Status       |                           |                                                           | 中文 English 也 至 |
|-------|------------------------------------------|------|-----------------|---------------------------|-----------------------------------------------------------|----------------|
|       | System Status<br>Network<br>Applications | •    | System          | Name<br>Nodel             | pg=20385474083F<br>R800                                   |                |
| €<br> | VPN<br>Forwarding<br>Security            | •    | Network<br>WWAN | Version<br>Protocol       | NONE                                                      |                |
| ¢     | System                                   | •    | VAN             | Protocol<br>MAC<br>Status | Disconnected<br>DBCP<br>22:32:54:74:08:40<br>Disconnected |                |
|       |                                          | 5    |                 | Figure 5                  | -2                                                        |                |

Connected to the Internet, there are two ways, one is a mobile network, and the other is connected through the Ethernet WAN. Mobile Network:

Open the Network configuration WWAN, Fill SIM card operator APN and authentication type.

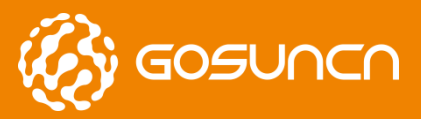

Quick Start Guide

| 🝶 🛛 System Status |                                       |
|-------------------|---------------------------------------|
|                   | Enabled                               |
| Network           | A Modem Dial Number                   |
| ⁺↓ LAN            | CID Profile 1                         |
| ◯ WAN             | APN                                   |
| WWAN              | Authentication Type OFF               |
| WLAN              | PIN Code                              |
| DHCP              | Advantage                             |
| Link Backup       | Protocol auto                         |
| 📟 Switch Port     | Preferred network model 4G/3G/2G auto |
| Applications      | ▼ OK Refresh                          |
| VPN               | •                                     |

٠

#### Ethernet WAN:

Open the "WAN" in the network configuration menu, in the "Connect Via" You can select the network mode.

#### WLAN Configuration:

Select "WLAN" option in the network configuration, turn on the wireless status, set SSID number and password.

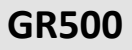

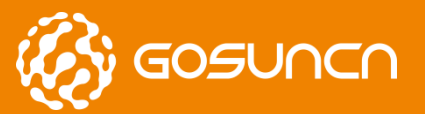

| aaa System Status<br><…> Network ▲ | Enabled                                              |
|------------------------------------|------------------------------------------------------|
| ↑↓ LAN                             | Mode Access Point (AP)                               |
| WAN                                | Hide SSID                                            |
| S WLAN                             | Channel 1                                            |
| Applications •                     | Network Mode 802.11n                                 |
| 🔒 VPN 👻                            | Channel Width 20 MHz -<br>Encryption Mode WPA/WPA2 - |
| Forwarding •<br>Security •         | Cipher Auto                                          |
| 🗘 System 🝷                         | Password RG_762058                                   |
|                                    | OK Back<br>Figure 5-5                                |

Online Maintenance Configuration: Click "Application Configuration > Online Maintenance" to open the "ICMP Detection" tab, as shown in Figure 5-5

Two default addresses can be tested under public network, if it is used in private network condition, the default address in server 1 and server 2 should be modified to the ones which private network can be connected with, otherwise there may be some abnormal network faults caused by keeping disconnection.

| 🗐 System Status | Frahlad      |               |
|-----------------|--------------|---------------|
| <> Network ▲    | Ilse Port    |               |
| ↑_ LAN          | Server 1     | www.baidu.com |
| ◯ WAN           | Port 1       | 80            |
| WWAN            | Server 2     | www.yahoo.com |
| 🔶 WLAN          | Port 2       | 80            |
| 📩 DHCP          | Timeout(Sec) | 30            |
| Link Backup     |              | OK Refresh    |
| 🚥 Switch Port   |              |               |
| Applications 🔺  |              |               |
| M Keep Online   |              |               |
|                 |              |               |

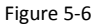

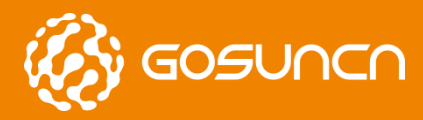

# 6. ROUTER SYSLOG ILLUSTRATION

Choose "Debug" in system configuration and select target log under "Log Type", then click "Refresh". The table below is the parameter description.

| Log Type      | Description                                                                  | Log Check                                                                                                    |
|---------------|------------------------------------------------------------------------------|----------------------------------------------------------------------------------------------------|
| System Log    | All router system log                                                        | Click "Refresh", new log will be displayed in log box                                                                                                    |
| Kernel Log    | Kernel log                                                                   | Click "Refresh", new log will be displayed in log box                                                                                                    |
| DNS Log       | All IP address information of DNS under router                               | Click "Refresh", new log will be displayed in log box                                                                                                    |
| DHCP Log      | Router distribute IP address to client and get IP log from its WAN interface | <ol> <li>There is huge amount information of DNS log, DNS log should be enabled before log inquiry.</li> <li>Click "Refresh", new log will be displayed in log box</li> </ol> |
| Keepalive Log | Log for online test of overtime connection                                   | Click "Refresh", new log will be displayed in log box                                                                                                    |
| PPP Log       | Log of PPP dialing and VPN PPP dialing                                       | Click "Refresh", new log will be displayed in log box                                                                                                    |
| WWan Log      | Log of module dialing                                                        | Click "Refresh", new log will be displayed in log box                                                                                                    |
| WAN Log       | Log of WAN interface                                                         | Click "Refresh", new log will be displayed in log box                                                                                                    |
| PPTP Log      | Log of PPTP VPN connection                                                   | Click "Refresh", new log will be displayed in log box                                                                                                    |
| L2TP Log      | Log of L2TP VPN connection                                                   | Click "Refresh", new log will be displayed in log box                                                                                                    |
| IPSec Log     | Log of IPSec VPN connection                                                  | Click "Refresh", new log will be displayed in log box                                                                                                    |

Choose "System log" as all log information, mark only read kernel log information. WWAN log and WAN log are mainly described here.

| Ĵ     | Sy         | stem Status |          |
|-------|------------|-------------|----------|
|       |            |             |          |
| <···> | Ne         | etwork      | •        |
|       |            |             |          |
|       | ۸n         | nlications  | -        |
|       | ~P         | plications  |          |
|       |            |             |          |
|       | VP         | 'N          | -        |
| _     |            |             |          |
|       |            |             |          |
|       | Fo         | rwarding    | -        |
| ÷     |            | 5           |          |
| -     |            |             |          |
|       | Se         | curity      | •        |
| ~     |            | -           |          |
| -     |            |             |          |
| •     | Sy         | stem        | <b>•</b> |
|       | 1          |             |          |
|       |            |             |          |
|       | •          | Lloor       |          |
|       | 0          | User        |          |
|       |            |             |          |
|       |            | Rackup /    |          |
|       |            | Restore     |          |
|       |            | Restore     |          |
|       |            |             |          |
|       | ÷          | Undate      |          |
|       | ÷          | Firmware    |          |
|       |            | rinnware    |          |
|       |            |             |          |
|       | $\bigcirc$ | System Tin  | 10       |
|       | 0          | system m    | ic.      |
|       |            |             |          |
|       | Ê          | Debug       |          |
|       | -          | Debug       |          |
|       |            |             |          |
|       |            | Telnet      |          |
|       |            | remet       |          |
|       |            |             |          |

Figure6-1

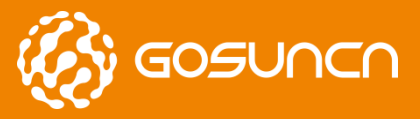

WAN log:

GR500

Quick Start Guide

```
Log Type WAN Log
```

Sat Apr 1 14:43:20 2017 daemon.notice netifd: wan (1845): udhcpc (v1.24.2) started Sat Apr 1 14:43:21 2017 daemon.notice netifd: wan (1845): Sending discover. Sat Apr 1 14:43:21 2017 daemon.notice netifd: wan (1845): Sending select for 192.168.10.103... Sat Apr 1 14:43:21 2017 daemon.notice netifd: wan (1845): Lease of 192.168.10.103 obtained, lease time 43200 Sat Apr 1 14:45:45 2017 daemon.notice netifd: wan (1845): Received SIGTERM Sat Apr 1 14:45:45 2017 daemon.notice netifd: wan (2714): udhcpc (v1.24.2) started Sat Apr 1 14:45:46 2017 daemon.notice netifd: wan (2714): Sending discover.. Sat Apr 1 14:45:46 2017 daemon.notice netifd: wan (2714): Sending select for 192.168.10.103... Sat Apr 1 14:45:46 2017 daemon notice netifd: wan (2714): Lease of 192.168.10.103 obtained, lease time 43200 Sat Apr 1 14:47:21 2017 daemon.notice netifd: wan (2714): Received SIGTERM Sat Apr 1 14:47:21 2017 daemon.notice netifd: wan (3775): udhcpc (v1.24.2) started Sat Apr 1 14:47:22 2017 daemon.notice netifd: wan (3775): Sending discover... Sat Apr 1 14:47:22 2017 daemon.notice netifd: wan (3775): Sending select for 192.168.10.103... Sat Apr 1 14:47:22 2017 daemon.notice netifd: wan (3775): Lease of 192.168.10.103 obtained, lease time 43200 Sat Apr 1 14:47:33 2017 daemon.notice netifd: wan (3775): Received SIGTERM Sat Apr 1 14:47:33 2017 daemon.notice netifd: wan (4351): udhcpc (v1.24.2) started Sat Apr 1 14:47:33 2017 daemon.notice netifd: wan (4351): Sending discover... Sat Apr 1 14:47:36 2017 daemon.notice netifd: wan (4351): Sending discover. Sat Apr 1 14:47:36 2017 daemon.notice netifd: wan (4351): Sending select for 192.168.10.103... Sat Apr 1 14:47:37 2017 daemon.notice netifd: wan (4351): Lease of 192.168.10.103 obtained, lease time 43200

Refresh

Figure6-2

WWAN log: log information can be referred in the figure below, the information in red box is the information after online.

All Rights reserved, No Spreading without GOSUNCN Permission

|      |       |      |              | Log  | Туре    | WWa    | an Log              | ~                                               |    |
|------|-------|------|--------------|------|---------|--------|---------------------|-------------------------------------------------|----|
| 5.+  | ånr   | 1    | 14 - 47 - 26 | 2017 | doomon  | notico | notifd:             | Totorface 'www.d' is now up                     |    |
| Sat. | Åpr.  | 1    | 14:47:33     | 2017 | daamon  | notice | netifd:             | www.up                                          |    |
| Sat. | Åpr.  | 1    | 14:47:33     | 2017 | daamon  | notice | netifd:             | www.an (4210): Beceived STGTERM                 |    |
| Sat. | Å DY  | 1    | 14:47:33     | 2017 | daaman  | notice | netifd:             | Interface 'www. 4' is now down                  |    |
| Sat. | åpr.  | 1    | 14:47:33     | 2017 | daamon  | notice | netifd:             | Interface 'wwan_4' has link connectivity loss   |    |
| Sat. | Åpr.  | 1    | 14:47:33     | 2017 | daamon  | notice | netifd:             | Interface 'wwan 6' is now down                  |    |
| Sat. | Ånr   | 1    | 14:47:33     | 2017 | daemon. | notice | netifd:             | Interface 'wwan 6' is disabled                  |    |
| Cat. | Apr   | 1    | 14:47:33     | 2017 | doomon  | notice | notifd:             | Interface 'wwan 6' has link connectivity loss   |    |
| Sat  | Anr   | 1    | 14:47:34     | 2017 | daemon  | notice | netifd:             | www. $(4270)$ : sending $->$ AT+7ECMCALL=0      |    |
| Sat  | Anr   | 1    | 14:47:34     | 2017 | daemon  | notice | netifd:             | wwan (4270): Command failed: Permission denied  |    |
| Sat. | Anr   | î    | 14:47:34     | 2017 | daemon. | notice | netifd:             | wwan (4367): No APN specified                   |    |
| Sat  | Anr   | 1    | 14:47:35     | 2017 | daemon. | notice | netifd:             | wwan $(4367)$ ; sending $\rightarrow$ AT        |    |
| Sat  | Anr   | 1    | 14:47:36     | 2017 | daemon  | notice | netifd:             | wwan (4367); sending -> AT+CFIN=1               |    |
| Sat  | Apr   | 1    | 14:47:36     | 2017 | daemon. | notice | netifd:             | wwan (4367); sending -> AT+ZECMCALL=1           |    |
| Sat  | Anr   | 1    | 14:47:37     | 2017 | daemon  | notice | netifd <sup>.</sup> | wwan (4367); Connected starting DMCP            |    |
| at   | Anr   | 1    | 14:47:37     | 2017 | daemon. | notice | netifd:             | Interface 'wwan 4' is enabled                   |    |
| Sat  | Apr   | 1    | 14:47:37     | 2017 | daemon. | notice | netifd:             | Interface 'wwan 4' has link connectivity        |    |
| Sat  | Apr   | 1    | 14:47:37     | 2017 | daemon. | notice | netifd:             | Interface 'wwan 4' is setting up now            |    |
| Sat  | Apr   | 1    | 14:47:37     | 2017 | daemon. | notice | netifd:             | wwan (4367): Command failed: Unknown error      |    |
| Sat  | Apr   | 1    | 14:47:37     | 2017 | daemon. | notice | netifd:             | Interface 'wwan 6' is enabled                   |    |
| Sat  | Apr   | 1    | 14:47:37     | 2017 | daemon. | notice | netifd:             | Interface 'wwan 6' has link connectivity        |    |
| Sat  | Apr   | 1    | 14:47:37     | 2017 | daemon. | notice | netifd:             | Interface 'wwan 6' is setting up now            |    |
| Sat  | Apr   | 1    | 14:47:37     | 2017 | daemon. | notice | netifd:             | wwan (4367): Command failed: Unknown error      |    |
| Sat  | Apr   | 1    | 14:47:37     | 2017 | daemon. | notice | netifd:             | wwan 4 (4427); udhcpc (v1.24.2) started         | 1  |
| Sat  | Apr   | 1    | 14:47:37     | 2017 | daemon. | notice | netifd:             | wwwan 4 (4427): Sending discover                |    |
| Sat  | Apr   | 1    | 14:47:37     | 2017 | daemon. | notice | netifd:             | wwwan 4 (4427): Sending select for              |    |
| 10.1 | 17.24 | 9. : | 111          |      |         |        |                     | <b>_</b>                                        |    |
| Sat  | Apr   | 1    | 14:47:37     | 2017 | daemon. | notice | netifd:             | wwan 4 (4427): Lease of 10.77.249.111 obtained. |    |
| Leas | se ti | me   | 7200         |      |         |        |                     |                                                 | Ψ. |
| Sat  | Apr   | 1    | 14:47:37     | 2017 | daemon. | notice | netifd:             | Interface 'wwan 4' is now up                    |    |

Refresh

14/14/2020 1 2 2

Figure6-3

Keepalive log: when network disconnection , will online test connection to www.baidu.com and ping www.yahoo.com as

timeout, and will connect again.

Fri Jul 22 17:53:08 2016 daemon.info dnsmasq[2045]: using nameserver 218.85.157.99#53 Fri Jul 22 17:53:08 2016 daemon.info dnsmasq[2045]: using nameserver 218.85.152.99#53 Fri Jul 22 17:53:08 2016 user.notice firewall: Reloading firewall due to ifup of wwan (wan0) Fri Jul 22 17:53:11 2016 kern info kernel: [ 42.530000] raw\_sendmsg: kpalive forgot to set AF\_INET. it! Fri Jul 22 17:53:23 2016 kern.notice kernel: [ 55.010000] random: nonblocking pool is initialized Fri Jul 22 18:04:50 2016 user.debug : host:www.baidu.com,80 timeout Fri Jul 22 18:05:50 2016 user.debug : host:www.baidu.com,80 timeout F zi Jul 22 18:05:55 2016 user.debug : host:www.yahoo.com,80 timeout F zi Jul 22 18:06:19 2016 user.debug : host:www.baidu.com,80 timeout Fri Jul 22 18:06:26 2016 user.debug : host:www.yahoo.com,80 timeout Fri Jul 22 18:06:50 2016 user.debug : host:www.baidu.com,80 timeout Fri Jul 22 18:U6:55 2016 user.debug : dns error conn Fri Jul 22 18:06:55 2016 daemon.notice netifd: Interface 'lan' is now down Fri Jul 22 18:06:55 2016 kern info kernel: [ 867.110000] br-lan: port 1(eth0.1) entered disabled stat Fri Jul 22 18:06:55 2016 kern info kernel: [ 867.110000] device eth0.1 left promiscuous mode Fri Jul 22 18:06:55 2016 kern info kernel: [ 867.110000] br-lan: port 1(eth0.1) entered disabled stat Fri Jul 22 18:06:55 2016 kern info kernel: [ 867.110000] IPv6: ADDRCONF(NETDEV\_UP): eth0.1: link is n ready Fri Jul 22 18:06:55 2016 daemon.notice netifd: Interface 'lan' is disabled

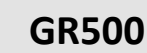

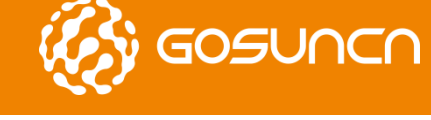

| Fri | Jul | 22 | 18:06:56 | 2016 | daemon.notice netitd: Interface wan b is now down                                |  |
|-----|-----|----|----------|------|----------------------------------------------------------------------------------|--|
| Fri | Jul | 22 | 18:06:56 | 2016 | daemon.notice netifd: Interface 'wwn 6' has link connectivity loss               |  |
| Fri | Jul | 22 | 18:06:56 | 2016 | daemon.warn dnsmaso[2045]: no servers found in /tmp/resolv.conf.auto. will retry |  |
| Fri | Jul | 22 | 18:06:56 | 2016 | daemon.notice netifd: wwan 4 (2217): Received SIGTERM                            |  |
| Fri | Jul | 22 | 18:06:56 | 2016 | daemon.notice netifd: Interface 'wwan 4' is now down                             |  |
| Fri | Jul | 22 | 18:06:56 | 2016 | daemon.notice netifd: Interface 'wwan 4' is disabled                             |  |
| Fri | Jul | 22 | 18:06:56 | 2016 | daemon.notice netifd: Interface 'wwan 4' has link connectivity loss              |  |
| Fri | Jul | 22 | 18:06:57 | 2016 | daemon.notice netifd: radio0 (2660): command failed: Not supported (-122)        |  |
| Fri | Jul | 22 | 18:06:57 | 2016 | user.notice firewall: Reloading firewall due to ifup of lan (br-lan)             |  |
| Fri | Jul | 22 | 18:06:57 | 2016 | kern info kernel: [ 869.250000] br-lan: port 1(eth0.1) entered forwarding state  |  |
| Fri | Jul | 22 | 18:06:59 | 2016 | daemon.notice netifd: wwan (2657): sending -> AT NETACT=0.0                      |  |
| Fri | Jul | 22 | 18:06:59 | 2016 | daemon.notice netifd: wwan (2657): Error running AI-command                      |  |
| Fri | Jul | 22 | 18:06:59 | 2016 | deemon notice netifd. waven (2657). Reiled to disconnect                         |  |
| Fri | Jul | 22 | 18:06:59 | 2016 | daemon.notice netifd: Interface 'wwan' is now down                               |  |
| Fri | Jul | 22 | 18:06:59 | 2016 | daemon.notice netifd: Interface 'wwan' is setting up now                         |  |
| Fri | Jul | 22 | 18:07:01 | 2016 | daemon.notice netifd: wwan (2827): sending $\rightarrow$ AT                      |  |
| Fri | Jul | 22 | 18:07:02 | 2016 | daemon.notice netifd: wwan (2827): sending -> AT+CFUN=1                          |  |
| Fri | Jul | 22 | 18:07:02 | 2016 | daemon.notice netifd: wwan (2827): sending -> AT MODECONFIG=2                    |  |
| Fri | Jul | 22 | 18:07:03 | 2016 | daemon.notice netifd: wwan (2827): sending -> AT+CGDCONT=1, "IP", "ctnet"        |  |
| Fri | Jul | 22 | 18:07:04 | 2016 | daemon.notice netifd: wwan (2827): sending $\rightarrow$ AT NETACT=1,0           |  |
| Fri | Jul | 22 | 18:07:05 | 2016 | daemon.notice netifd: wwan (2827): Connected, starting DHCP                      |  |
| Fri | Jul | 22 | 18:07:05 | 2016 | daemon.notice netifd: Interface 'wwan' is now up                                 |  |
| Fri | Jul | 22 | 18:07:05 | 2016 | daemon.notice netifd: Network device 'wan0' link is up                           |  |
| Fri | Jul | 22 | 18:07:05 | 2016 | daemon.notice netifd: Network alias 'wan0' link is up                            |  |
| Fri | Jul | 22 | 18:07:05 | 2016 | daemon.notice netifd: Interface 'wwan_4' is enabled                              |  |
| Fri | Jul | 22 | 18:07:05 | 2016 | daemon.notice netifd: Interface 'wwan_4' has link connectivity                   |  |
|     |     |    |          |      |                                                                                  |  |
|     |     |    |          |      | Figure6-4                                                                        |  |
|     |     |    |          |      |                                                                                  |  |
|     |     |    |          |      |                                                                                  |  |
|     |     |    |          |      |                                                                                  |  |
|     |     |    |          |      |                                                                                  |  |
|     |     |    |          |      |                                                                                  |  |
|     |     |    |          |      | •                                                                                |  |
|     |     |    |          |      |                                                                                  |  |
|     |     |    |          |      |                                                                                  |  |
|     |     |    |          |      |                                                                                  |  |
|     |     |    |          |      |                                                                                  |  |
|     |     |    |          |      |                                                                                  |  |
|     |     |    |          |      |                                                                                  |  |
|     |     |    |          |      |                                                                                  |  |
|     |     |    |          |      |                                                                                  |  |
|     |     |    |          |      |                                                                                  |  |
|     |     |    |          |      |                                                                                  |  |
|     |     |    |          |      |                                                                                  |  |
|     |     |    |          |      |                                                                                  |  |
|     |     |    |          |      | 100 m                                                                            |  |

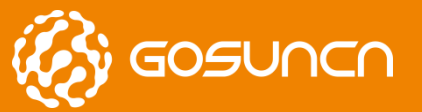

# 7. FEDERAL COMMUNICATION COMMISSION INTERFERENCE STATEMENT

This device complies with Part 15 of the FCC Rules. Operation is subject to the following two conditions: (1) This device may not cause harmful interference, and (2) this device must accept any interference received, including interference that may cause undesired operation.

This equipment has been tested and found to comply with the limits for a Class B digital device, pursuant to Part 15 of the FCC Rules. These limits are designed to provide reasonable protection against harmful interference in a residential installation. This equipment generates, uses and can radiate radio frequency energy and, if not installed and used in accordance with the instructions, may cause harmful interference to radio communications. However, there is no guarantee that interference will not occur in a particular installation. If this equipment does cause harmful interference to radio or television reception, which can be determined by turning the equipment off and on, the user is encouraged to try to correct the interference by one of the following measures:

- Reorient or relocate the receiving antenna.
- Increase the separation between the equipment and receiver.
- Connect the equipment into an outlet on a circuit different from that to which the receiver is connected.
- Consult the dealer or an experienced radio/TV technician for help.

#### **FCC Caution:**

• Any changes or modifications not expressly approved by the party responsible for compliance could void the user's authority to operate this equipment.

• This transmitter must not be co-located or operating in conjunction with any other antenna or transmitter.

#### **Radiation Exposure Statement:**

This equipment complies with FCC radiation exposure limits set forth for an uncontrolled environment. This equipment should be installed and operated with minimum distance 20cm between the radiator & your body.

#### FCC ID: 2APNR-GR500